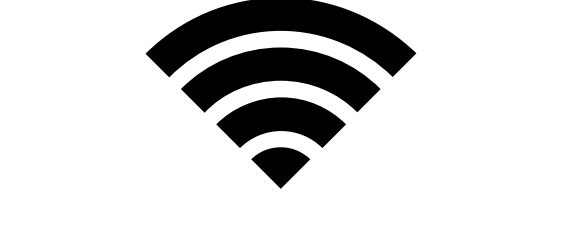

## Eメールの送信方法

Eメールの送信方法

## 方法1 送りたい教員のコースに入り、 左側メニューバー「ツール」→「Eメールの送信」を選択

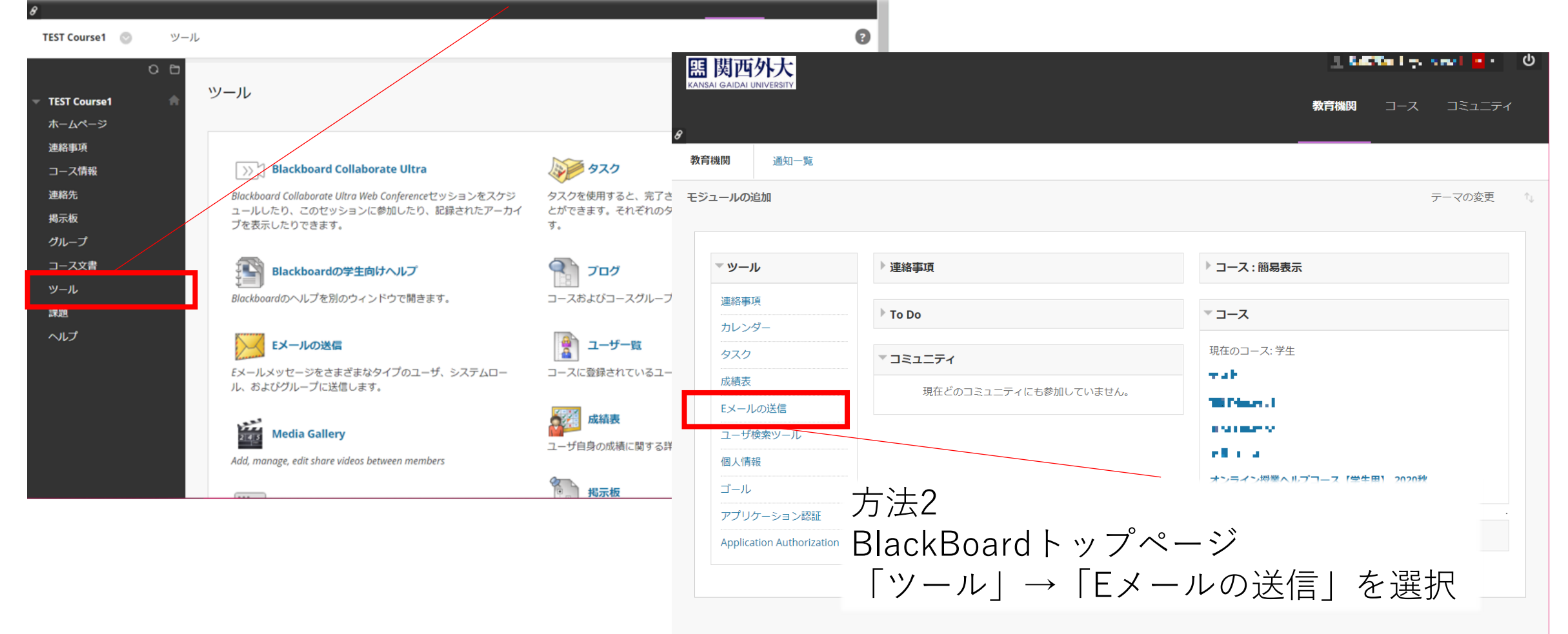

## Eメールの送信

## Eメールの送信

| 〒また(0000000001)                                                                                           |                                                                                                    |
|----------------------------------------------------------------------------------------------------|----------------------------------------------------------------------------------------------------|
| 2020SP Academic English A: Reading & Critical Approach 英2 4 Fri 3rd (20204E3022A965)                      | <b>     E      B</b> B     D     D     S     A     S     A     A     A  A     A     A |
| 2020SP Global Issues B 英 $13$ Tue 3rd, Thu 2nd (20204B3040A740)                                           |                                                                                                    |
| 2020SP Integrated English B: Writing & Discussion of Social Issues 英2 8 Tue 5th, Fri 3rd (20204B5004A842) | 8                                                                                                    |
| 2020SP Introduction to Humanities I 英3 5 Tue 1st, Fri 2nd (20204B1059A917)                                | TEST Course1 💿 Eメールの逆                                                                                                    |
| 2020SP Topics in Social Sciences I 英2 7 Wed 3rd, Fri 2nd (20204C3032A671)                                 | 0.0                                                                                                    |
| 2020春 Aca Eng A 英3 3 水曜3限 (20204C30051027)                                                                | - F                                                                                                    |
| 2020春 Aca Eng B 英3 3 金曜3限 (20204E30261027)                                                                | ▼ TEST Course1 合外語                                                                                                    |
| 2020春 AES:Reading and Translation 工英27月曜2限、水曜4限 (20204A20050518)                                          | ホームページ                                                                                                    |
| 2020春 Integ Eng A 英16 火曜3限、木曜4限 (20204B30101278)                                                          | 連絡事項                                                                                                    |
| 2020春 Integ Eng A 英9 火曜3限、金曜2限 (20204B30081157)                                                           | ゴース旧牧                                                                                                    |
| 2020春 人権問題論 2 月曜2限、金曜3限 (20204A23061189)                                                                  | 揭示板                                                                                                    |
| 2020春 人権問題論 5 月曜3限、木曜1限 (20204A31861178)                                                                  | グループ                                                                                                    |
| 2020春 人権問題論 4 月曜3限、火曜2限 (20204A31851189)                                                                  | コース文書                                                                                                    |
| 2020春 国際関係研究特別講義 F 1 火曜4限、金曜3限 (20204B41001343)                                                           | ツール                                                                                                    |
| 2020春成結不良者面談 (seiseki)                                                                                    | 課題                                                                                                    |
| 2020春 教育心理学 3 木躍1限 (20204D10741346)                                                                       | ヘルプ                                                                                                    |
|                                                                                                    |                                                                                                    |

対象のコースを選択

| 大<br>ERSITY |         |                                                                              | Tes     |     |        | ዓ |
|-------------|---------|------------------------------------------------------------------------------|---------|-----|--------|---|
|             |         |                                                                              | 教育機関    | ג−ב | コミュニティ |   |
| 3           | Eメール    | の送信                                                                          |         |     |        | ? |
| 0           | €)<br>♠ | Eメールの送信<br>外部Eメールプロバイダに切り替えることなく、コースの他のユーザにEメールを送信することができ                    | ます。詳しいへ | レプ  |        |   |
|             |         | <b>すべてのTA (ティーチングアシスタント)ユーザ</b><br>コース内のすべてのTA (ティーチングアシスタント)ユーザにEメールを送信します。 |         |     |        |   |
|             |         | <b>すべての教員ユーザ</b><br>コース内のすべての教員ユーザにEメールを送信します。                               |         |     |        |   |
|             |         |                                                                              |         |     |        |   |
|             |         |                                                                              |         |     |        |   |
|             |         |                                                                              |         |     |        |   |

Eメールの送信

| ユーザの選択                                                                                                    |                      |
|----------------------------------------------------------------------------------------------------|----------------------|
| ★ は必須フィールドを示します。                                                                                                   |                      |
| EX一儿情報                                                                                                    |                      |
| <mark>★</mark> 宛先                                                                                                  |                      |
| 選択可能 選択済み<br>岩上 英雄 IWAGAMI Hideo 教務部検証 4 kyomu-test4 へ                                                             | 対象者の選択               |
| 選択を反転 すべて選択 選択を反転 すべて選択                                                                                            |                      |
| 無効なEメール 教務部検証 3 kyomu-test3<br>送信者 岩上 英雄 IWAGAMI Hideo - hiwagami@kansaigaidai.ac.jp (hiwagami@kansaigaidai.ac.jp) | 件名・メッセージを入力し、送信する。   |
| 件名                                                                                                    |                      |
| メッセージ<br><b>T T T T T I F パラグラフ · Arial · 3 (12pt) · 三 · 日 · T · / · </b>                                          |                      |
|                                                                                                    |                      |
|                                                                                                    | ↑ <b>CHECK</b>       |
|                                                                                                    | 本ツールを用いて送信した内容と同じものが |
|                                                                                                    | 自分の外大メールに送られる        |
| /tz:p                                                                                                    |                      |
| 返回者にこのにメールのコレーが送回されより。<br>多付ファイル ファイルの多付                                                                           | 送信元のアドレスは            |
|                                                                                                    | 自分の外大メールのアドレス        |
| 続行するには、 <b>[送信</b> ]をクリックします。                                                                                      | キャンセル 送信             |